## Návod na spuštění vzdálené relace přes aplikaci TeamViewer

1. Do internetového prohlížeče napíšeme adresu www.teamviewer.com

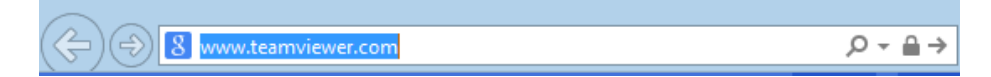

2. Počkáme na načtení stránky. Na této stránce poté klikneme na tlačítko "Spustit plnou verzi zdarma"

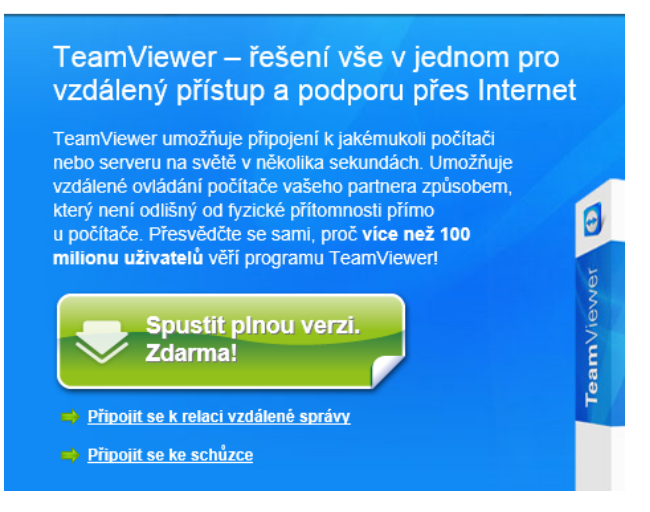

 Po kliknutí na tlačítko pro stažení dojde k zobrazení okna se stažením souboru. Zde klikneme na tlačítko "Spustit" (ve starších verzích systému Windows vybereme možnost "otevřít" a klikneme na tlačítko "ok")

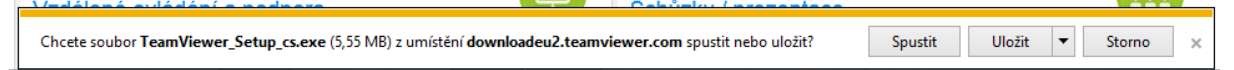

- 4. Počkáme na spuštění aplikace
- 5. Ze spuštěné aplikace nahlásíme operátorovi položku "Vaše ID" a poté položku "Heslo"

| C TeamViewer – 🗆 🗙                                                                                                    |                                                                                                |
|----------------------------------------------------------------------------------------------------|------------------------------------------------------------------------------------------------|
| Připojení Doplňky Nápověda<br>Licence zdarma (pouze nekomerční použití) - Vladimír Matějičný<br>Vzdálené ovládání Schůzka |                                                                                                |
| Povolit vzdálenou správu<br>Sdělte svému partnerovi toto ID a heslo,<br>pokud chcete povolit vzdálenou správu.            | Spravovat vzdálený počítač<br>Pokud chcete spravovat vzdálený<br>počítač, zadejte ID partnera. |
| Vaše ID         361 599 055           Heslo         6789                                                                  | Partnerské ID           Vzdálené ovládání                                                      |
| Zadejte vaše osobní heslo pro připojení<br>k tomuto počítači odkudkoliv.<br>Osobní heslo                                  | <ul> <li>Přenos souborů</li> <li>Připojit k partnerovi</li> </ul>                              |
| Připraveno k připojení (zabezpečené připojení)                                                                            | Počítače a kontakty ≫                                                                          |